## リモコン各部の名称と働き

## 内容詳細は各項目の説明をご参照ください。

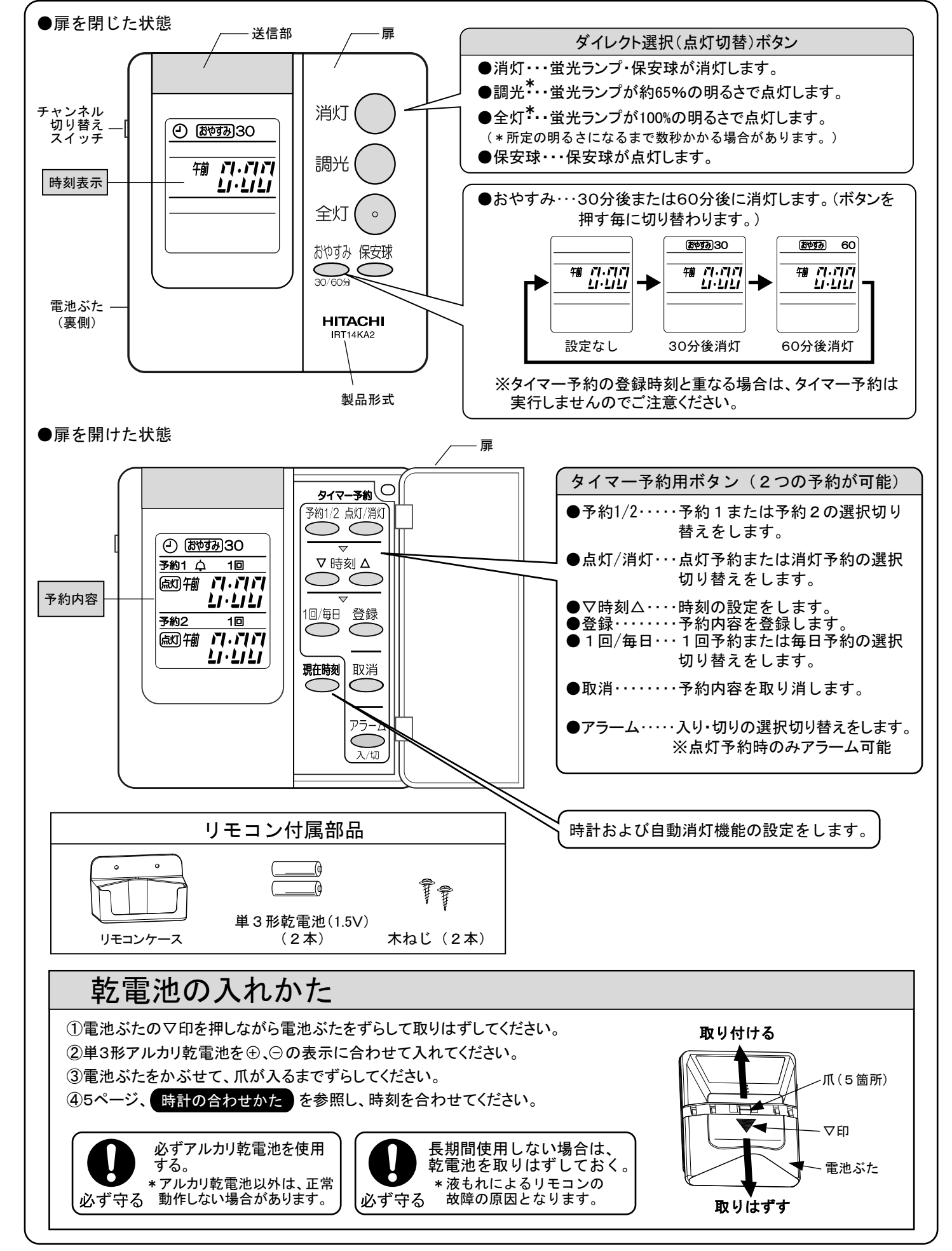

## 時計の合わせかた ●乾雷池投入直後、画面が点滅している(右図 ①)場合は、リモコンの扉をあけて②から始めてください。 ① リモコンの扉を開けて "現在時刻" ボタンを3秒以上押してくだ さい。(表示が点滅します。) ② "時刻"ボタンで時刻を合せてください。(例:午前7:00に設定) (ボタンを押し続けると早く進みます。) ③ "現在時刻" ボタンを押し、表示が切り替わり(右図 3)ましたら 終了です。 ④ 扉を閉めてください。(時刻を表示します。) ●予約1および予約2で、それぞれ「点灯」または「消灯」の予約ができます。 ※「点灯」は調光点灯となります。 ① "予約1/2" ボタンで「予約1」または「予約2」を選択してください。 (ボタンを押す毎に切り替わります。) ② "点灯/消灯" ボタンで「点灯」または「消灯」を選択してください。 (ボタンを押す毎に切り替わります。) ●「アラーム」を鳴らす

「アラーム」ボタンを押す毎に「ム」の表示が切り替わり「ム」の表示が あるとアラームが点灯と同時に3分間鳴ります。止める場合は扉の 開閉または、どのボタンを押しても止まります。

- ※「点灯」を選択すると自動的に「消灯」の信号を発信する「自動消灯 機能」が設定されます。 初期設定では10時間後に発信されるようになっていますので設定 を変更する場合は「自動消灯機能」の設定をお読みください。
- ③ "時刻"ボタンで予約時刻を設定をしてください。(例:午前7:00に設定) (ボタンを押し続けると早く進みます。)
- ④ "1回/毎日"ボタンで「1回」予約または「毎日」予約を選択してください。 (ボタンを押す毎に切り替わります。)
  - ・「1回」・・・予約の内容を1回実行します。 ・「毎日」・・・予約の内容を毎日実行します。
- ⑤ "登録" ボタンを押してください。(設定終了です。) (予約登録ありの「①」が表示されます。)

※予約内容を取り消す場合は"予約1/2"ボタンを押して「予約1」 または「予約2」を選択してから"取消"ボタンを押してください。

## ■自動消灯機能の設定

- ① "現在時刻" ボタンを3秒以上押し、表示が切り替わりましたら再び "現在時刻" ボタンを押してください。
- ②「予約1」の設定時間が点滅しますので"時刻"ボタンで消灯させるまでの時間を設定してください。 ※設定時間は、1分~19時間59分です。設定しない場合は、時間を「0:00」にしてください。
- ③ 再び "現在時刻" ボタンを押し、「予約2」も同様に設定してください。「予約2」を登録していない場合や 変更しない場合は、そのまま④に進んでください。
- ④ "現在時刻" ボタンを押してください。(設定終了です。)
- ●「自動消灯機能」を設定していると「予約点灯」中に</br>

  消灯
  が表示されます。

(例1)予約1・・・午前7:00点灯/自動消灯機能1:00で登録 午前7時点灯→→ 1時間後消灯

ご注意 ●予約の登録内容を変えても「自動消灯機能」の設定時間は変わりません。 ●「点灯」の信号が発信された後にボタン操作や扉の開閉を行うと「自動消灯機能」は解除されます。

●次のように登録した場合

(例2) 予約1…午後5:00点灯/自動消灯機能2:00 予約2…午後8:00消灯で登録

> |午後5時点灯 ━━ | 2時間後(7時)消灯 | となるので、自動消灯機能を「0:00」にするか、 予約2の登録を取消して自動消灯機能を「3:00」としてください。

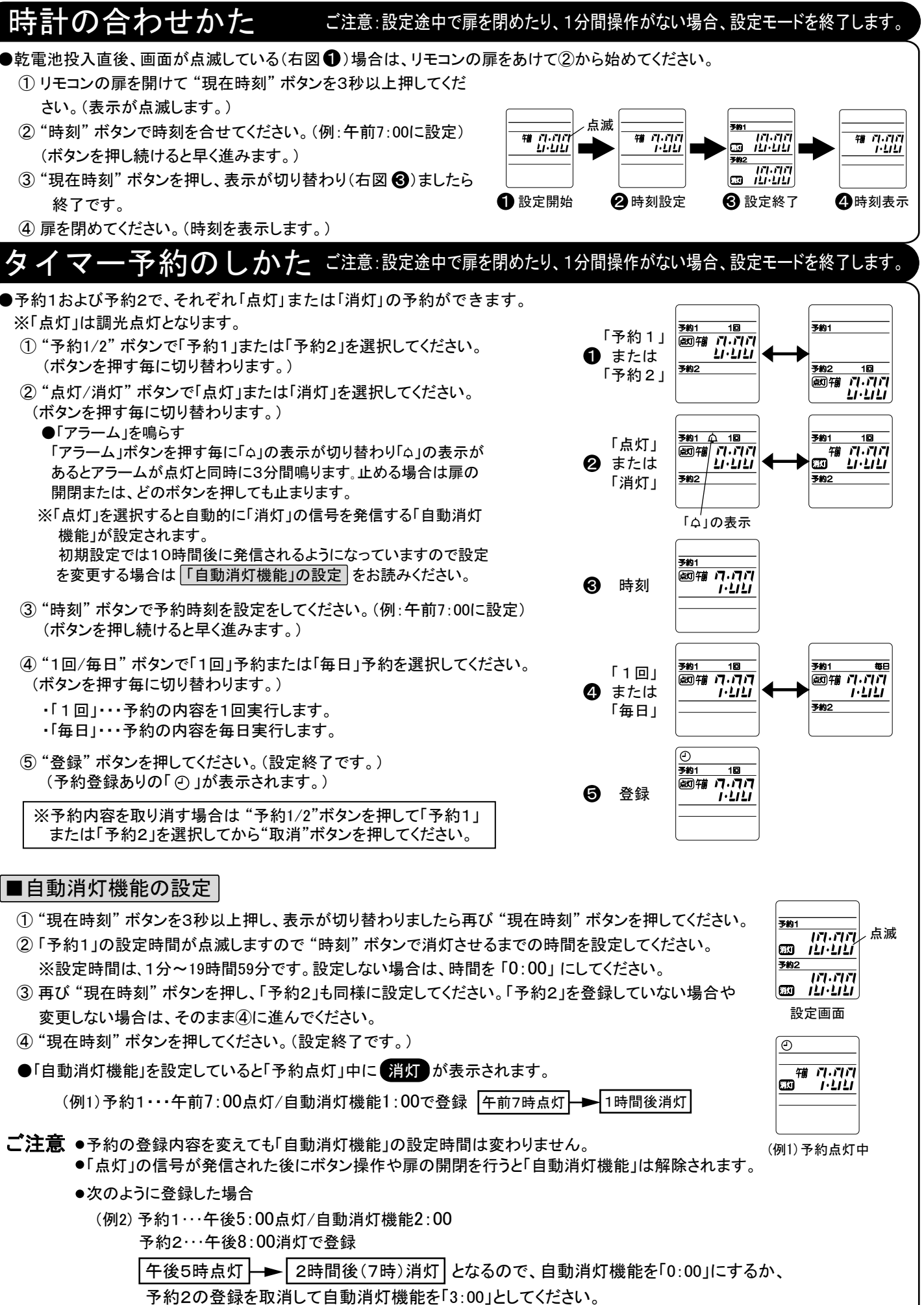

- 5 -